## آموزش EndNote

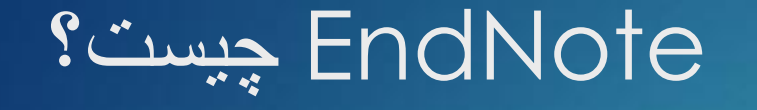

# EndNote در لغت به معنای نکته پایانی است. پایگاهی جهت ذخیر و سازماندهی منابع مورد استفاده در نوشتن مقالات پایان نامه ها و کتابها

#### اصطلاحات رایج در EndNote

- مستندات یا Citation، که به منابع استناد شده در متن مقاله گفته می شود.
- فهرست منابع یا Bibliography، که در پایان متن پژوهشی یا مقاله ذکر می شود.
  - سبک یا Style، که مجلات مختلف برای نوشتن منابع از آنها استفاده می کنند.

## استفادہ از نرم افزار ENDNOT

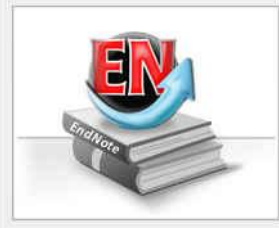

#### Getting Started with EndNote

#### Learn about EndNote

Learn about the new features in this version of EndNote, and browse the help file.

A guided tour is available in the EndNote manual and Getting Started Guide pdf files bundled with the program.

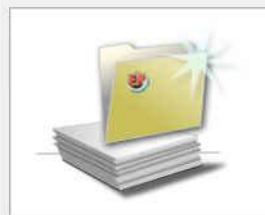

#### Create a new library

If you're ready to get started, your first step should be to create a new EndNote library.

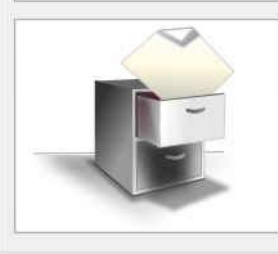

#### Open an existing library Open an existing EndNote library and get started immediately.

Close

چنانچه براي اولين بار از اين برنامه استفاده ميكنيد
 پنجره زير براي شما نمايش داده مي شود.
 با انتخاب گزينه دوم مي تو انيد يک Library جديد بسازيد
 در صورت داشتن Library قبلي، گزينه سوم را انتخاب نماييد.

## استفادہ از نرم افزار ENDNOT

| <b>8</b>                                                                                                    | New Refer                                     | ence Library |                                                                              | ×                                                 |
|----------------------------------------------------------------------------------------------------|-----------------------------------------------|--------------|------------------------------------------------------------------------------|---------------------------------------------------|
| © 🕘 - 🕇 🖪                                                                                                    | ] ▶ Libraries ▶ Documents                     | Y C          | Search Documents                                                             | Q                                                 |
| Organize 🕶 Ne                                                                                                    | w folder                                      |              | 3==                                                                          | • 0                                               |
| <ul> <li>Favorites</li> <li>Desktop</li> <li>Downloads</li> <li>Recent places</li> <li>Libraries</li> <li>Documents</li> </ul> | Name<br>EndNote<br>PdfEditor<br>The KMPlayer  |              | Date modified<br>8/30/2012 2:27 PM<br>9/18/2012 1:21 AM<br>8/30/2012 5:37 PM | Type<br>File folder<br>File folder<br>File folder |
| Music     Pictures     Videos     Homegroup                                                                                    | v «                                           |              |                                                                              | >                                                 |
| File name:<br>Save as type:                                                                                                    | My EndNote Library<br>EndNote Library (*.enl) |              |                                                                              | ~                                                 |
| Hide Folders                                                                                                    |                                               |              | Save                                                                         | Cancel                                            |

بعد از انتخاب گزینه دوم، در پنجره بازشده، نام و
 محل ذخیره شدن Library خود را انتخاب نموده و
 بر روي دكمه SAVE كليك كنيد.

▲ شما همچنين ميتوانيد براي ايجاد Library جديد
 از منوي File/ New واقع در نوار ابزار بالاي
 برنامه EndNote هم استفاده نماييد.

| 8                     |     |          |      | My EndNote Library |                   |                                             |
|-----------------------|-----|----------|------|--------------------|-------------------|---------------------------------------------|
| 🚱 ᡩ 🌑 🗛 Annotated     |     | • 🖹 🧕 🧕  | 04   | 1 🕤 🧶 🔄 🔁          | ) 🖹 🦃 🕝 🚱 🔍       |                                             |
| My Library            |     | Q Author | Year | Title              | Reference Preview |                                             |
| All References        | (0) |          |      |                    | Pafaranca Type    |                                             |
| 🗐 Unfiled             | (0) |          |      |                    | Ketetence type.   | وش اول: تابب دستی بخش های منابع             |
| 🗃 Trash               | (0) |          |      |                    | No References Sel |                                             |
| 🖃 My Groups           |     |          |      |                    |                   | ر پنجره بازشده بر روي علامت اضافه کردن      |
| Online Search         |     |          |      |                    |                   | ىنبع كه در شكل نشان داده شده است كليك       |
| Q Library of Congress | (0) |          |      |                    |                   | ماييد                                       |
| 🔍 LISTA (EBSCO)       | (0) |          |      |                    |                   | ۹ پوپه                                      |
| 🔕 PubMed (NLM)        | (0) |          |      |                    |                   | ممچنین میتوانید با انتخاب گزینههای          |
| 🔇 Web of Science (TS) | (0) |          |      |                    |                   | » References/ New reference                 |
| more                  |     |          |      |                    |                   |                                             |
| ⊡ Find Full Text      |     |          |      |                    |                   | وار ملوای با 2 ی صفحه و ارد صفحه و رود دستی |
|                       |     |          |      |                    |                   | مابع سويد                                   |
|                       |     |          |      |                    |                   |                                             |
|                       |     |          |      |                    |                   |                                             |
|                       |     | <        |      |                    | >                 |                                             |

## روش هاي ورود منابع به برنامه

#### روش هاي ورود منابع به برنامه

| 9                                                                                                    | Sommer, 200                                         |
|----------------------------------------------------------------------------------------------------|-----------------------------------------------------|
| 👍 📫 Reference 🔁 Attached Pi                                                                                     | ifs <b>0</b>                                        |
| 🖸   🧶 🦢   😼   🧐                                                                                                 | 🖌 📑 🐲 Plain Font 🔹 Plain Size -                     |
| Reference Type: Journal Article                                                                                 |                                                     |
| Rating                                                                                                    |                                                     |
| Author                                                                                                    |                                                     |
| Sommer, G.<br>Garten, A.<br>Petzold, S.<br>Beck-Sickinger, A. G.<br>Bluher, M.<br>Stumvoll, M.<br>Fasshauer, M. |                                                     |
| <b>Year</b><br>2008                                                                                             |                                                     |
| Title<br>Visfatin/PBEF/Nampt: structure, regu                                                                   | llation and potential function of a novel adipokine |
| Journal<br>Clinical science                                                                                     |                                                     |
| Volume                                                                                                    |                                                     |

- در بنجره بازشده، بخشها منابع بايد به صورت دستي و ارد شوند. ابتدا بايد
   در قسمت Reference Type نوع منبع خود را مشخص نماييد. يعني
   منبع شما كتاب مجله و يا غيره است.
  - در قسمت اسامي مولفان، رعايت فاصله پس از ويرگول الزامي است. به همين ترتيب، سال، عنو ان مقاله، نام مجله، جلد و شماره مجله و شماره صفحات پر مي شود.
- همچنين ميتوانيد فايل كامل مقاله و يا فايل هاي تصويري را به آن اضافه نماييد. اين كار را ميتوان با انجام كليک راست بر روي صفحه و انتخاب گزينه File Attachment/ Attach File و يا انتخاب گزينه Figure/ Attach Figure

#### روشهاي ورود منابع به برنامه

| <b>e</b>                                                                                                    | visfatin                                                                                                    |
|----------------------------------------------------------------------------------------------------|----------------------------------------------------------------------------------------------------|
| 🚳 💗 🌒 Annotated                                                                                                    | = 🖻 👰 🔍 🖌 🌶 🐑 🧐 📴 🖄                                                                                                    |
| My Lib                                                                                                    | Search Whole Library V Match C                                                                                                    |
| All R rences (193)                                                                                                    | Author Contains V                                                                                                    |
| Trash (315)                                                                                                    | And v Year v Contains v                                                                                                    |
| - My Groups                                                                                                    | And v Title v Contains v                                                                                                    |
| <ul> <li>Contine Search</li> <li>Q Library of Congress (0)</li> <li>Q LISTA (EBSCO) (0)</li> <li>Q PubMed (NLM) (0)</li> <li>Q Web of Science (TS) (0)</li> <li>more</li> </ul> | <ul> <li>Adya, R.; Tan, B 2008 Nuclear factor-kappaB induction b</li> <li>Alba, A.; Puertas, 2004 IFN beta accelerates autoimmune</li> <li>Aldhahi, W.; Ham 2003 Adipokines, inflammation, and the</li> <li>Amos, A. F.; McC 1997 The rising global burden of diabete</li> <li>Antuna-Puente, 2008 Adipokines: the missing link betwee</li> <li>Arner, P. 2005 Insulin resistance in type 2 diabete</li> </ul> |
| □ Find Full Text                                                                                                    | <ul> <li>Arnush, M.; Heit 1998 IL-1 produced and released endog</li> <li>Arya, R.; Blanger 2002 Factors of insulin resistance syndro</li> <li>Atkinson, M. A.; 1994 The pathogenesis of insulin-depen<br/>Bailey, S. D.; Lore 2006 Common polymorphisms in the pro</li> </ul>                                                                                                    |

روش دوم: وارد کردن مستقیم منابع از طریق برنامه
 EndNote

- در گوشه سمت چپ پنجر ه EndNote سه گزینه مشاهده میشود: گزینه اول ترکیبی از حالت آفلاین و آنلاین، گزینه دوم حالت آفلاین و گزینه سوم حالت آنلاین است. بر ای و ار د کر دن منابع از این طریق باید به حالت آنلاین بروید.
  - در بخش Online Search فهرستي از پايگاهها را مشاهده مينماييد بر اي مشاهده کامل روي More کليک کنيد.
- برخي مقالات اين پايگاه ها ر ايگان هستند كه مهمترين آنها
   PubMed (NLM) و Web of Science هستند.

Showing 193 of 193 references.

#### روش هاي ورود منابع به برنامه

 براي وارد كردن منابع از اين طريق بايد قسمت هاي مورد نياز پنجره نشان داده در شكل زير را تكميل نماييد. پركردن تمام فيلدها مورد نياز نيست. ميتوانيد فقط كلمات كليدي را وارد كرده و اقدام به جستجو نماييد. اين پنجره در نسخه ۴ و ۵ برنامه در پايين و در نسخه ۶ در بالا قرار دارد.

| Tools  | Window Help |            |                                                |      |
|--------|-------------|------------|------------------------------------------------|------|
| í.     | 2 🖣 🖗 🔍 🖌 🕽 | ) 🕤 🕑 🕑 🗃  | 🛞 🕝 🔞 Quick Search 🖉 🔹 🛦 Hide Search Panel     |      |
| Search | Options 🕨   |            | Search Whole Library 🗸 🗌 Match Case 🗌 Match Wo | ords |
|        | Author      | Contains v | ا نام مولف                                     | •    |
| And v  | Year y      | Contains v | بال انتشار                                     | •    |
| And y  | Title 🗸     | Contains v | + عنوان مقاله                                  |      |

روش هاي ورود منابع به برنامه

 پس از اتصال به پایگاه و با استفاده از کلمات كليدي خود شروع به جستجو نماييد.

- 0

🔸 🛛 همانطور که در شکل زیر نشان داده شده است نتايج جستجو به صورت زير ظاهر ميشود.

| Conf                   | irm Online S | earch   |     |
|------------------------|--------------|---------|-----|
| Found 455 records.     | -            |         |     |
| Retrieve records from: | 2            | through | 455 |
|                        |              |         |     |

| File Edit References Group                                                                           | os Tools Window Help |                       |                        |
|----------------------------------------------------------------------------------------------------|----------------------|-----------------------|------------------------|
| 👌 🧉 🌒 🛛 Annotated                                                                                    | · • • • • • • • •    | 🐑 🧶 🔛 🖹 🗐 🛷 🤡 🍘       | Quick Search 🔎 🖄       |
| Ay Library                                                                                           | Search Options >     | Search Remote Library | Match Case Match Words |
| All References (193)                                                                                 | Author (Smith, A.B.) | Contains v            |                        |
| Trash (315)                                                                                          | And V Year V         | Contains. v           | + -                    |
| My Groups                                                                                            | And V Title V        | Contains 🗸 visfatin   | + -                    |
| Online Search                                                                                        | Q Author Year Ti     | ïtle                  | Rating Journal         |
| Q Library of Congress (0)     Q LISTA (EBSCO) (0)     Q PubMed (NLM) (0)     Web of Science (TS) (0) |                      | Cancel                |                        |
| more<br>⊢ Find Full Text                                                                             |                      |                       | 3                      |

روش هاي ورود منابع به برنامه

| 8                                                                                                    | EndNote X6 - [v                                                                                                    | visfatin]                                                                                                    | - 🗆 🗙                                                                                                    |
|----------------------------------------------------------------------------------------------------|----------------------------------------------------------------------------------------------------|----------------------------------------------------------------------------------------------------|----------------------------------------------------------------------------------------------------|
| <ul> <li>File Edit References Groups</li> <li>File ©</li> <li>Annotated</li> </ul>                                           | Tools Window Help                                                                                                    | 🐚 🛐 🗐 🛷 🕝 🔞 Quick Searc                                                                                                    | - א<br>h א א א א א א א א א א א א א א א א א א                                                                                                    |
| My Library                                                                                                    | Search Options >                                                                                                    | Search Remote Library 🗸 🗌 Match                                                                                                    | Case 🛄 Match Words 🗮                                                                                                    |
| All References(647)Unfiled(647)Trash(316)                                                                                    | Author (Smith, A.B.)     V     Contains       And     Year     V     Contains       And     V     Title     V     Contains                                                                                                    | v visfatin                                                                                                    | +•                                                                                                    |
| My Groups     Online Search                                                                                                  | Q Author Year Title                                                                                                    | Rating                                                                                                    | Journal ^                                                                                                    |
| Library of Congress (0)     LISTA (EBSCO) (0)     PubMed (NLM) (454)     Web of Science (TS) (0)     more     Find Full Text | <ul> <li>Haider, D. G.; Mit 2006 Free fatty acid<br/>Beltowski, J. 2006 Apelin and viss</li> <li>Pagano, C.; Pilon, 2006 Reduced plase</li> <li>Perwitz, N.; Fass 2006 Cannabinoid re<br/>Kendal, C. E.; Bry 2007 Pre-B-cell cold</li> <li>Bottcher, Y.; Teu 2006 Genetic variate</li> <li>Stephens, J. M.; 2006 An update on<br/>Curat, C. A.; Weg 2006 Macrophages</li> <li>Haider, D. G.; Sc 2006 Increased plase</li> <li>Otero, M.; Lago, 2006 Changes in plase</li> </ul> | ds normalize a rosiglitazone-indu<br>fatin: unique "beneficial" adipoki<br>ma visfatin/pre-B cell colony-enh<br>eceptor signaling directly inhibits<br>ony-enhancing factor (PBEF/Visf<br>tion in the visfatin gene (PBEF1)<br>visfatin/pre-B cell colony-enhan<br>in human visceral adipose tissue:<br>sma visfatin concentrations in mo | Am J Physiol E<br>Med Sci Monit<br>J Clin Endocrin<br>Horm Metab F<br>Placenta<br>J Clin Endocrin<br>Curr Opin Lipix<br>Diabetologia<br>J Clin Endocrin<br>Ann Rheum D |
| Showing 454 of 454 references in Gro                                                                                         | <ul> <li>Arner, P.</li> <li>Hammarstedt, A</li> <li>Chen, M. P.: Chun</li> <li>2006</li> <li>Elevated plass</li> <li>c</li> <li>(All References: 647)</li> </ul>                                                                                                    | ıe or false trail to type 2 diabetes<br>adipokine, but it is not regulated<br>ma level of visfatin/pre-B cell col                                                                                                    | J Clin Endocrin<br>J Clin Endocrin<br>J Clin Endocrin<br>> ~                                                                                                    |

شما ميتوانيد منابع غير ضروري را با
 انتخاب و فشرد دكمه Delete روى
 كيبورد و يا با كليك راست بر روي منابع
 انتخابي و انتخاب گزينه Move
 انتخابي را حذف
 نماييد.

|  | بهبرنامه | هاي ورود منابع | روىثر |
|--|----------|----------------|-------|
|--|----------|----------------|-------|

|                                               |                                        | barev39@gmail.com |                                                                              |  |
|-----------------------------------------------|----------------------------------------|-------------------|------------------------------------------------------------------------------|--|
|                                               | 🖍 My Citations 🛛 🖬 Metrics             | Alerts 🛱 Settings |                                                                              |  |
|                                               |                                        |                   | <ul> <li>روش سوم: وارد کردن منابع از طریق</li> <li>Google Scholar</li> </ul> |  |
| Google                                        |                                        |                   | وارد صفحه اصلی سایت گوگل و از<br>منوی More، وارد بخش Google<br>Scholar شوید  |  |
|                                               | • 0                                    |                   |                                                                              |  |
| Articles ( include patents) C Legal documents |                                        |                   | سپس روی گزینه Setting کلیک کنید<br>تا وارد صفحه تنظیمات شوید.                |  |
|                                               | Bibliography manager                   |                   | در پایین صفحه تنظیمات و در قسمت                                              |  |
|                                               | O Don't show any citation import links | s.                | Bibliography Manager/                                                        |  |
|                                               | Show links to import citations into    | BibTeX            | Show links to import                                                         |  |
|                                               |                                        | EndNote           | い citation into/ endnote                                                     |  |
|                                               |                                        | RefMan            | انتخاب کرده و سپس بر روی دکمه                                                |  |
|                                               |                                        | RefWorks          | Save کلیک کنید Save                                                          |  |

To retain settings, you must turn on cookies

روشهاي ورود منابع به برنامه

2 results (0.05 sec)

|           | The Effect of an Acute Aerobic Bout on Time Course Alterations of Visceral Adipose Tissue (           |
|-----------|----------------------------------------------------------------------------------------------------|
| ments     | Expression in Diabetic Rats<br>M Alineiad R Fathi V Minasiyan - Iranian Journal of 2012 - im um ac ir |
|           | Diabetic Rats Mohamad Alineiad 1. Rozita Fathi1*, Vazgan Minasiyan 2. Elahe Talebi                    |
|           | Garakani 1, Alireza Safarzade 1 1 or both. Visfatin is a recently discovered protein                  |
|           | that is expressed and secreted in visceral fat tissue. Elevated                                       |
|           | Import into EndNote More -                                                                            |
|           | Acute phase proteins and other systemic responses to inflammation                                     |
| ide       | EH Enstein C Gabay   Kushner - New England Journal of 1999 - Mass Medical Soc                         |
| .9        | Review Article from The New England Journal of Medicine — Acute-Phase                                 |
|           | Proteins and Other Systemic Responses to Inflammation.                                                |
| vance     | Cited by 3250 Related articles BL Direct All 14 versions Import into EndNote More -                   |
|           | Create alert                                                                                          |
| patents   |                                                                                                    |
| citations | About Google Scholar All About Google Privacy & Terms Give us feedback                                |

#### 🕨 روش سوم: وارد کردن منابع آز طريق Google Scholar

🔸 سیس وارد صفحه اصلی Google Scholar شوید و عنوان خود را جستجو کنید. همانطور که در شکل میبینید به هر یک از رکوردها، گرینه Import to EndNote اضافه شده است.

🕨 باکلیک کردن بر روی این لینک می توانید منبع مورد نظر را ذخیرہ یا باز نمایید کہ در صورت بازکردن، وارد برنامه مىشود.

#### نحوه ورود منابع از طريق EndNote به Word

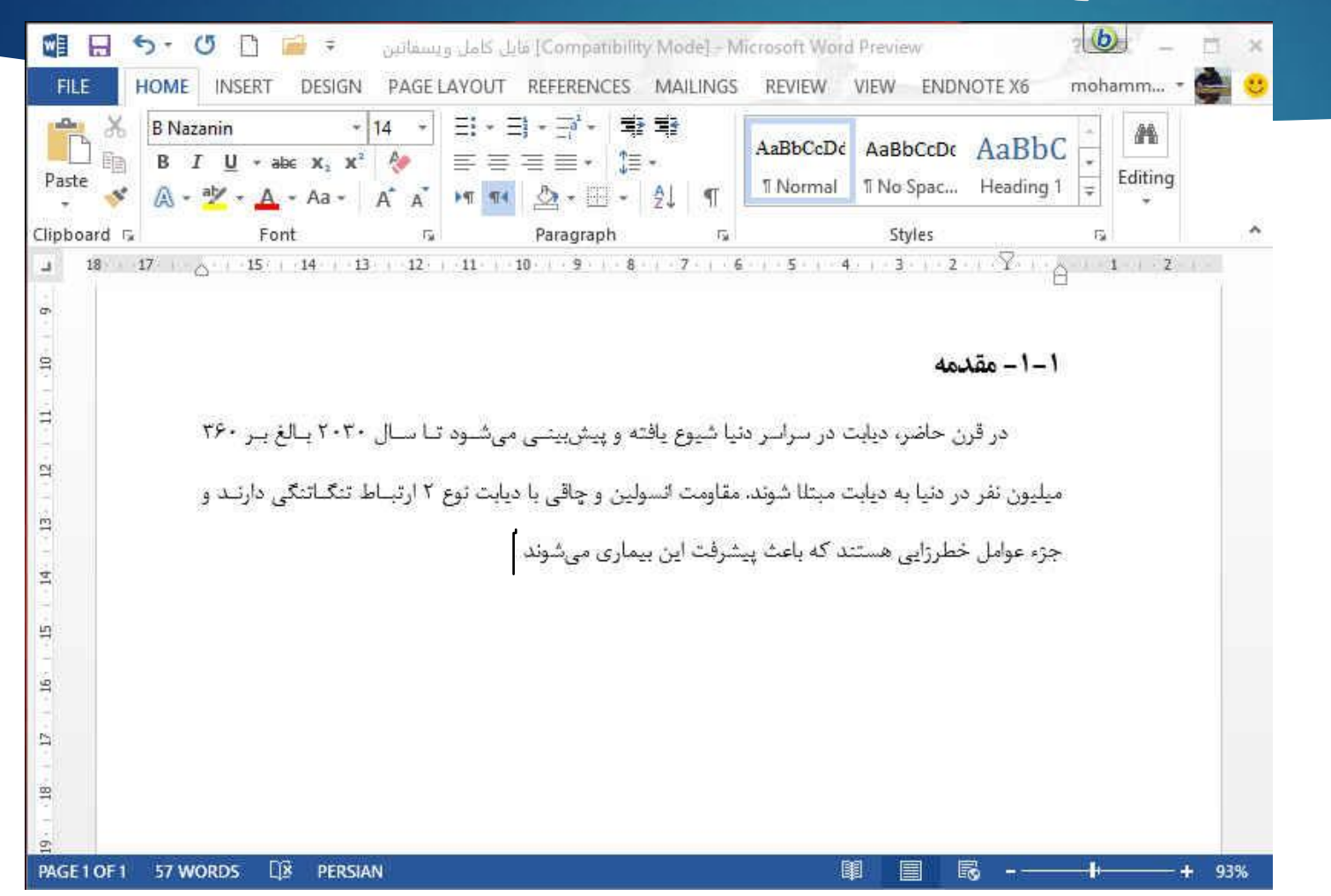

- براي وارد كردن منابع به
   Word، ابتدا بايد مقاله يا پابان
   نامه نوشته شده خود را باز نماييد
- مكان نما را درجايي قرار دهيد كه
   منبع بايد ذكر شود، مثلا در پايان
   جمله يا پار اگر اف.

#### نحوه ورود منابع از طريق EndNote به Word

|                                                                             |                                                                                                    | EndNote X6 - [visfatin]                                                                                                    |                                                                                                    |                                                                  |
|-----------------------------------------------------------------------------|----------------------------------------------------------------------------------------------------|----------------------------------------------------------------------------------------------------|----------------------------------------------------------------------------------------------------|------------------------------------------------------------------|
| 🕏 File Edit References Groups                                               | Tools Window Help                                                                                                    | <b>\{ } %</b>   <b>%</b>   '                                                                                                    | 📔 🔡 😂 📀 Quick Sea                                                                                          | rch 👂 🛫                                                          |
| My Library                                                                  | Search Options 🕨                                                                                                    |                                                                                                    | Search Whole Library v Mat                                                                                 | ch Case 🔲 Match Words                                            |
| All References (193)                                                        | Author                                                                                                    | ✓ Contains                                                                                                    | v][                                                                                                    | + -                                                              |
| Trash (770)                                                                 | And 🗸 Year                                                                                                    | ✓ Contains                                                                                                    | v [                                                                                                    | + -                                                              |
| ⊒ My Groups                                                                 | And 🗸 Title                                                                                                    | ✓ Contains                                                                                                    | ✓ visfatin                                                                                                 | + -                                                              |
| Online Search  Library of Congress (0)  LISTA (EBSCO) (0)  PubMed (NLM) (0) | <ul> <li>Adya, R.; Tan, B</li> <li>Alba, A.; Puertas,</li> <li>Aldhahi, W.; Ham</li> <li>Amos, A. F.; McC</li> </ul> | Price       2008     Nuclear factor-kappaB       2004     IFN beta accelerates at       2003     Adipokines, inflammat       1997     The rising global burdet | induction by visfatin in<br>utoimmune type 1 diabe<br>ion, and the endotheliu<br>en of diabetes and its co | Diabetes care<br>Journal of imn<br>Current diabe<br>Diabetic med |
| more                                                                        | <ul> <li>Antuna-Puente,</li> <li>Arner, P.</li> </ul>                                                                | 2008 Adipokines: the missin<br>2005 Insulin resistance in ty                                                                                                   | g link between insulin re<br>pe 2 diabetes-role of th                                                      | Diabetes & m<br>Curr Mol Med                                     |
| 🛛 Find Full Text                                                            | Arnush, M.; Heit                                                                                                    | 1998 IL-1 produced and rele                                                                                                    | eased endogenously with                                                                                    | The Journal of                                                   |
|                                                                             | Arya. R.: Blanger                                                                                                    | 2002 Factors of insulin resist                                                                                                    | tance syndromerelate                                                                                       | Diabetes                                                         |
|                                                                             | Atkinson, M. A.;                                                                                                    | 1994 The pathogenesis of in                                                                                                    | sulin-dependent diabet                                                                                     | The New Engla                                                    |
|                                                                             | O Bailey, S. D.; Lore                                                                                                | 2006 Common polymorphis                                                                                                    | ms in the promoter of the                                                                                  | Diabetes                                                         |
|                                                                             | O Bastard, J. P.; Ma                                                                                                 | 2002 Adipose tissue IL-6 con                                                                                                    | tent correlates with resista                                                                               | The Journal of                                                   |
|                                                                             | Beltowski, J.                                                                                                    | 2006 Apelin and visfatin: un                                                                                                    | ique "beneficial" adipoki                                                                                  | Medical scienc                                                   |
|                                                                             | Berndt. J.: Klotin                                                                                                   | 2005 Plasma visfatin concen                                                                                                    | trations and fat depot-s                                                                                   | Diabetes >                                                       |

🗼 منبع یا منابع مورد نظر را انتخاب نمایید و سپس به برنامه ورد برگردید

Showing 193 of 193 references.

## نحوه ورود منابع از طريق EndNote به Word

- در برنامه Word، وارد تب EndNote شوید و مراحل زیر را دنبال نمایید تا منبع مورد نظر وارد متن شود.
  - Insert Citation/Insert Selected Citation (s) >
- در قسمت Style، سبکهاي مختلفي وجود دارند که متناسب با مجله و يا پايان نامه خود بايد آنها را انتخاب نماييد. البته اين کار را در داخل برنامه EndNote هم ميتوانيد انجام دهيد ولي تا زماني که سبک مورد نظر را در Word انتخاب نکنيد، تغيير ات اعمال نخو اهند شد.

|            | 5-0          |               |          |                      |                | یل کامل ویسفاتین | la [Compatibi | ility (vlade) | Microsoft Word Pr |
|------------|--------------|---------------|----------|----------------------|----------------|------------------|---------------|---------------|-------------------|
| FILE       | HOME         | INSERT        | DESIGN   | PAGE LAYOUT          | REFERENCES     | MAILINGS         | REVIEW        | VIEW          | ENDNOTE X6        |
| -          | EN Go to End | Note          | Style    | APA 6th              | (*)            | 📲 Export to En   | dNote *       |               |                   |
|            | 🚽 Edit & Ma  | anage Citatio | n(s) 🧮 U | pdate Citations and  | Bibliography   | Preferences      |               |               |                   |
| Citation * | 🔏 Edit Libra | ry Reference  | (s) 👘 C  | onvert Citations and | Bibliography * | ? EndNote He     | lp            |               |                   |
|            | Citation     | 15            |          | Bibliography         | 6              | Tools            |               |               |                   |
| 18         | B 17         | A             | 15       | 14 13                | 12 11          | 10               | 9 8           | 7             | 6 5               |

|                      | 5, 0 🗋 🖬 🕫                                                                 |                                                                                              | Compat] فایل کامل ویسفاتین                            | ibility Mode] - Microsoft Word Preview                                        |                                                                                                    | ? 闰 — 日 ×              |
|----------------------|----------------------------------------------------------------------------|----------------------------------------------------------------------------------------------|-------------------------------------------------------|-------------------------------------------------------------------------------|----------------------------------------------------------------------------------------------------|------------------------|
| FILE                 | HOME INSERT DES                                                            | GIGN PAGE LAYOUT REFERENCES                                                                  | MAILINGS REVIEW                                       | VIEW ENDNOTE X6                                                               | m                                                                                                    | ohammad alinejad 🝷 💼 😋 |
| Insert<br>Citation • | EN Go to EndNote<br>Edit & Manage Citation(s)<br>Edit Library Reference(s) | Style: APA 6th *<br>Update Citations and Bibliography<br>Convert Citations and Bibliography* | Export to EndNote +<br>Preferences<br>EndNote Help    |                                                                               |                                                                                                    |                        |
|                      | بر ۳۶۰ م<br>ارنـد و<br>Antun                                               | سود تا سال ۲۰۳۰ بالغ ب<br>د نوع ۲ ارتباط تنگاتنگی د<br>a-Puente, Feve, Fellahi,              | و پیش بینی میش<br>ن و چاقی با دیابت<br>اری میشوند ( & | ر سراسر دنیا شیوع یافته<br>بتلا شوند. مقاومت انسولی<br>که باعث پیشرفت این بیم | ۵ در قرن حاضر، دیابت د<br>میلیون نفر در دنیا به دیابت م<br>جزء عوامل خطرزایی هستند ۲<br>(Bastard, 2008) |                        |
|                      |                                                                            |                                                                                              |                                                       |                                                                               |                                                                                                    |                        |

Antuna-Puente, B., Feve, B., Fellahi, S., & Bastard, J. P. (2008). Adipokines: the missing link between insulin resistance and obesity. *Diabetes & metabolism*, 34(1), 2-11. doi: 10.1016/j.diabet.2007.09.004

ایجاد یا ویر ایش Style

| 8                                                                                                    | EndNote X6 - [APA 6th] -                                                                                                    |                                 |
|----------------------------------------------------------------------------------------------------|----------------------------------------------------------------------------------------------------|---------------------------------|
| 😻 File Edit References Gr                                                                                                    | oups Tools Window Help                                                                                                    | - # ×                           |
| Plain Font T Plain Size                                                                                                    | $ \begin{bmatrix} \mathbf{B} & I & \underline{\mathbf{U}} & \mathbf{P} \end{bmatrix} A^{1} A_{1} \Sigma A_{BC} $                                                                                                    |                                 |
| About this Style<br>Anonymous Works<br>Page Numbers<br>Journal Names<br>Sections<br>Citations<br>Templates<br>Ambiguous Citations                                                                                                    | Name:     APA 6th       Based on:                                                                                                    |                                 |
| Author Lists<br>Author Name<br>Numbering<br>Sort Order<br>Bibliography<br>Templates<br>Author Lists<br>Author Name<br>Editor Lists<br>Editor Name<br>Field Substitutions<br>Layout<br>Sort Order<br>Title Capitalization<br>Footnotes<br>Templates<br>Author I ists | This style is based on the Publication Manual of the APA, 6th ed.<br>Important Note: This style is based on some changes to the base reference type matrix of EndNote. For those of you using a version<br>EndNote prior to version X4.0.2 you will need to follow the instructions which can be found at:<br>http://www.endnote.com/support/ Just search for "APA 6th"<br>The APA style is a very complex style. EndNote can handle most of the requirements of this style, but EndNote does not include the<br>spectrum of reference types that are described in the APA manual. If you are citing a reference type that is not included in EndNote<br>should consult the APA manual. You may need to add or modify your own reference types, if so you can follow the instructions in<br>help file under "Adding and Deleting Reference Types." | n of<br>e full<br>;; you<br>the |

براي ايجاد Style جديد بايد منوي Edit و سرس گزينه هاي Output Style و سرس گزينه هاي Output Style زمانير. اين كار به لحاظ زمانير بودن و مشكلات همراه به لحاظ زمانير بودن و مشكلات همراه ان توصيه نمي شود و بهتر است كه يكي از Output Style مورد كه با سبك مورد نظر مطابقت بيشتري دارد را انتخاب و وير ايش نماييد. براي اين كار از منوي نظر خود را انتخاب و اقدام به وير ايش آن نماييد.

#### ایجاد یا ویر ایش Style

Templates

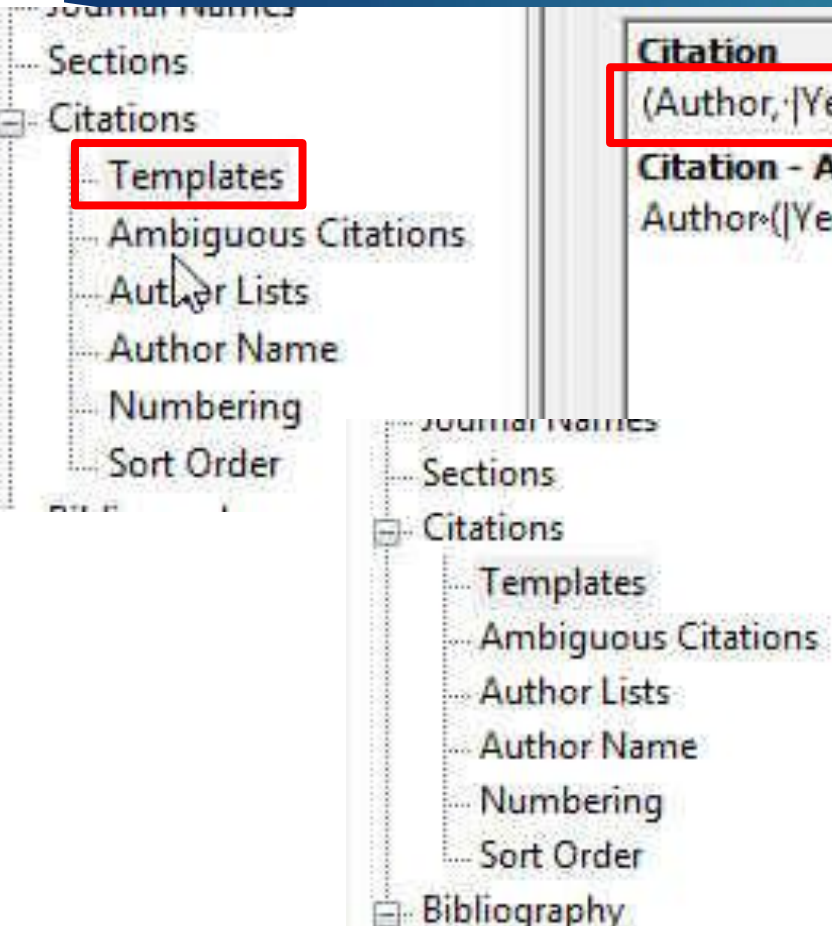

#### Citation

(Author, |Year|, p. ^pp. Cited Pages|)

Citation - Author (Year) Author ([Vear], p. ^pp. Cited Pages])

Citation

[Bibliography Number]

Citation - Author (Year) Author ([Year], p. ^ pp. Cited Pages]) 🕨 بخشهای اصلی بنجر و نشان داده شده در شکل قبل، Citations و Bibliography هستند که در این قسمت به تنظیمات مهم این دو بخش مىپردازىم.

🔶 بسته به فرمت مجله، در قسمت Templates ميتو انيد تعيين کنيد که آیا مانند کادر آبی رنگ، شمار ، منابع در متن آور ده شو د با ابنکه مثل کادر قر مز به صورت مولف، سال و ار د شود (گزبنه بېش فرض سبک APA).

#### ايجاديا ويرايش Style

| About this Style<br>Anonymous Works<br>Page Numbers | Author Separators<br>Number of Authors bet                                                                                                    | tween             | before last      |  |
|-----------------------------------------------------|----------------------------------------------------------------------------------------------------|-------------------|------------------|--|
| Journal Names                                       | 1 to 100 ,                                                                                                    |                   | , &              |  |
| - Sections                                          | 100 to 100                                                                                                    |                   | , &              |  |
| Citations                                           |                                                                                                    |                   | - ·C             |  |
| - Templates                                         | Abbreviated Author List                                                                                                    |                   |                  |  |
| - Ambiguous Citations                               | O List all author names                                                                                                    |                   |                  |  |
| Author Lists                                        |                                                                                                    | the state of the  | t C subsector    |  |
| Author Name                                         | Of more authors                                                                                                    | s, list die filst | r lo annor(s)    |  |
| Numbering                                           | and abbreviate with: , et                                                                                                    | al.               | [] Italic        |  |
| Sort Order                                          | O If eight or more authors li                                                                                                    | st the first 6    | authors insert.  |  |
| Bibliography                                        |                                                                                                    |                   | additional print |  |
| Templates                                           | and add the last author's n                                                                                                    | name              |                  |  |
| Author Lists                                        | For Subsequent Works by the                                                                                                    | Sama Author       |                  |  |
| Author Name                                         | Tor Subsequent Works by the                                                                                                    | Same Aution       |                  |  |
| - Editor Lists                                      | Print the author list as defined as the second second | ined above        |                  |  |
| Editor Name                                         | Omit the author list                                                                                                    |                   |                  |  |
| - Field Substitutions                               | Replace repeated authors                                                                                                    | with:             |                  |  |
| Layout                                              |                                                                                                    | 11                |                  |  |
| Sort Order                                          |                                                                                                    |                   |                  |  |
| Title Capitalization                                |                                                                                                    |                   |                  |  |

در قسمت Author Lists میتوانید
 تعیین کنید که بعد از آوردن نام چند مولف
 کلمه همکار ان آورده شود.

#### در قسمت Sort Order میتوانید تعیین کنید که فهرست منابع بر چه اساسی مرتب شوند.

گزینه اول به ترتیب ظهور در متن مرتب
 میکند و بقیه گزینه ها همانطور که
 تصویر مشاهده میکنید به وضوح
 مشخص شده است.

### ایجاد یا ویر ایش Style

|                        | B      |
|------------------------|--------|
| - Anonymous Works      |        |
| Page Numbers           |        |
| - Journal Names        | 1      |
| Sections               |        |
| E Citations            |        |
| - Templates            |        |
| - Ambiguous Citations  |        |
| Author Lists           |        |
| - Author Name          |        |
| Numbering              |        |
| Sort Order             |        |
| Bibliography           |        |
| - Templates            |        |
| -Author Lists          |        |
| - Author Name          | ~      |
| Editor Lists           | 1.0000 |
| Editor Name            |        |
| -Field Substitutions   |        |
| Layout                 |        |
| Sort Order             |        |
| - Title Capitalization |        |
| - Footnotes            |        |

|   | Order of appearance                 |
|---|-------------------------------------|
| 0 | Author + Title                      |
| 0 | Author + Year + Title               |
| 0 | First Author + Year + Other Authors |
| 0 | First Author + # of Authors + Year  |
| 0 | Other                               |
|   |                                     |

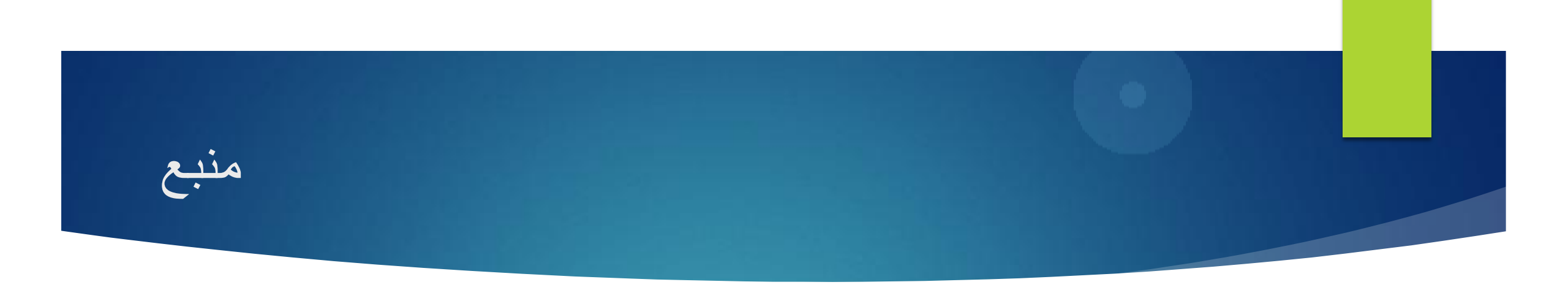

 أموزش جامع مديريت منابع علمي، مقاله. پروپوز ال، پايان نامه و متاب با برنامه EndNote؛ مهندس ولي اله مهديز اده، مهندس سعيد بر مكي؛ ساز مان انتشار ات جهاد دانشگاهي

در بازی زندگی ، وقت یارکشی ، چه خوبه باور انسان اینگونه باشه: من و خدا ، شها ههه!!